THE UNIVERSITY OF TEXAS HEALTH SCIENCE CENTER AT SAN ANTONIO

# Work Instruction Patient Visits

Velos - eResearch v10.0

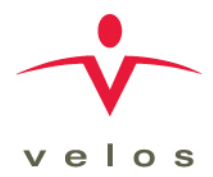

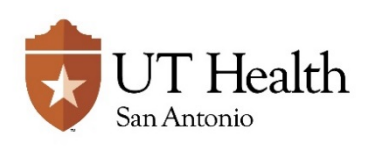

| Revision History     |               |                 |               |  |  |  |  |  |
|----------------------|---------------|-----------------|---------------|--|--|--|--|--|
| Version/Amendment #: | Version Date: | Description:    | Completed By: |  |  |  |  |  |
| Version 1.0          | 02/16/2018    | Initial Release | VPR CTO       |  |  |  |  |  |
|                      |               |                 |               |  |  |  |  |  |
|                      |               |                 |               |  |  |  |  |  |
|                      |               |                 |               |  |  |  |  |  |
|                      |               |                 |               |  |  |  |  |  |
|                      |               |                 |               |  |  |  |  |  |
|                      |               |                 |               |  |  |  |  |  |
|                      |               |                 |               |  |  |  |  |  |
|                      |               |                 |               |  |  |  |  |  |

Documentation of Change History:

Version 1.0, 02/16/2018: VPR CTO initial release of version 10.0 work instructions;

## **PURPOSE**

The purpose of this work instruction is to walk through the processes for managing Patient Visits for patients that have been screened and/or enrolled onto a Research Study within Velos eResearch for the benefit of regulatory compliance, as well as patient and financial tracking.

#### RESPONSIBILITY

It is the responsibility of the Principal Investigator and designated Research Team to complete the tasks associated with Patient Visit Management. The CTO Offices and Research Teams will be responsible for tasks associated with adding unscheduled visits or events as these may have a financial affect.

These responsibilities are further defined in Appendix: A – Roles and Responsibilities.

#### **ENTRY/PREREQUISITE CRITERIA**

Prior to performing the tasks described in this work instruction, the following must be completed:

- The Study Summary Page within eResearch has been fully completed.
- The Study Start-up also known as Study Set-up process should be complete within eResearch
- Coverage Analysis has been completed
- Calendar, Budget and Milestone builds have been fully completed and have been set to active
- The Study has reached all requirements to ascertain IRB Approval and Institutional Approvals
- The Study has been set to "Open to Enrollment/UT"
- Patient has been registered to the system
- Patient has been enrolled on the study
- Patient has been assigned to a study calendar

#### **REFERENCE DOCUMENTS**

Users must have access to the following documents which shall be used as reference points throughout these work instructions:

- Access to all Study Documents, as needed
- Complete Patient Study Record (Patient Source Chart), as needed
- Patient Medical Record, as needed

# WORK INSTRUCTIONS

| All Roles       1. Log into eResearch         2. Click the MANAGE button from the toolbar and select ENROLLED und the PATIENTS option         3. From the Patients on Study dropdown field, select the appropriate st         4. From the list of patients that appear, click the Pt. Study ID link for the desired patient from the Enrolled tab         5. User is navigated to Manage Patients >> Schedule page.         P NOTE: An alternative way to search for a patient is to select MANA >> PATIENTS >> SEARCH from the toolbar and enter the patient first on name and date of birth in the appropriate field and click the SEARCH button to quickly locate the desired Patient.         Refer to the following screenshots when updating a Patient Schedule.         States       States         States       States         States       Advecting         States       States         States       States         States       States         States       States         States       States         States       States         States       States         States       States         States       States         States       States         States       States         States       States         States       States         States       States <td< th=""><th>er<br/>udy.<br/>GE<br/>r last</th></td<>                                                                                                    | er<br>udy.<br>GE<br>r last |
|----------------------------------------------------------------------------------------------------|----------------------------|
| Navigate to Study<br>Patient       2. Click the MANAGE button from the toolbar and select ENROLLED und the PATIENTS option         3. From the Patients on Study dropdown field, select the appropriate st         4. From the list of patients that appear, click the Pt. Study ID link for the desired patient from the Enrolled tab         5. User is navigated to Manage Patients >> Schedule page.         ▷ NOTE: An alternative way to search for a patient is to select MANA         >> PATIENTS >> SEARCH from the toolbar and enter the patient first on name and date of birth in the appropriate field and click the SEARCH button to quickly locate the desired Patient.         Refer to the following screenshots when updating a Patient Schedule.                States and the searce of a state of a state of a                                                                                                    | er<br>udy.<br>GE<br>r last |
| <ul> <li>Second Study and Study and Study dropdown field, select the appropriate states and study dropdown field, select the appropriate states and study dropdown field, select the appropriate states and study dropdown field, select the appropriate states and study dropdown field, select the appropriate states and study dropdown field, select the appropriate states and study dropdown field, select the appropriate states and study dropdown field, select the appropriate states and study dropdown field, select the appropriate states and study dropdown field, select the appropriate states and states and stat</li></ul>                   | udy.<br>GE<br>r last       |
| Navigate to Study<br>Patient       4. From the list of patients that appear, click the Pt. Study ID link for the desired patient from the Enrolled tab         5. User is navigated to Manage Patients >> Schedule page.       5. User is navigated to Manage Patients >> Schedule page.         >> NOTE: An alternative way to search for a patient is to select MANA<br>>> PATIENTS >> SEARCH from the toolbar and enter the patient first of<br>name and date of birth in the appropriate field and click the SEARCH<br>button to quickly locate the desired Patient.         Refer to the following screenshots when updating a Patient Schedule.         Supported Test 16:0000 Patient Cellender /2 (HSC170550H), 07242018 · Viet / Market Cellender /2 (HSC170550H), 07242018 · Viet / Viet (Folder Viet 16:0000 Patient Cellender /2 (HSC170550H), 07242018 · Viet / Viet (Folder Viet 16:0000 Patient Cellender /2 (HSC170550H), 07242018 · Viet / Viet (Folder Viet 16:0000 Patient Cellender /2 (HSC170550H), 07242018 · Viet / Viet (Folder Viet 16:0000 Patient Cellender /2 (HSC170550H), 07242018 · Viet / Viet (Folder Viet 16:0000 Patient Cellender /2 (HSC170550H), 07242018 · Viet / Viet (Folder Viet 16:0000 Patient Cellender /2 (HSC170550H), 07242018 · Viet / Viet (Folder Viet 16:0000 Patient Cellender /2 (HSC170550H), 07242018 · Viet / Viet (Folder Viet 16:0000 Patient Cellender /2 (HSC170550H), 07242018 · Viet / Viet (Folder Viet 16:0000 Patient Cellender /2 (HSC170550H), 07242018 · Viet / Viet (Folder Viet 16:0000 Patient Cellender /2 (HSC170550H), 07242018 · Viet / Viet (Folder Viet 16:0000 Patient Cellender /2 (HSC170550H), 07242018 · Viet / Viet (Folder Viet (Folder Viet 16:0000 Patient Cellender /2 (HSC170550H), 07242018 · Viet / Viet (Folder Viet (Folder Viet (Folder Viet (Folder Viet (Folder Viet (Folder Viet (Folder Viet (Folder Viet (Folder Viet (Folder Viet (Folder Viet (Folder Viet (Folder Viet (Fo                                                                                                    | GE<br>r last               |
| <ul> <li>5. User is navigated to Manage Patients &gt;&gt; Schedule page.</li> <li>⇒ NOTE: An alternative way to search for a patient is to select MANA &gt;&gt; PATIENTS &gt;&gt; SEARCH from the toolbar and enter the patient first or name and date of birth in the appropriate field and click the SEARCH button to quickly locate the desired Patient.</li> </ul> Refer to the following screenshots when updating a Patient Schedule.           Extreme Statement Statement         Statement Statement Schedule                                                                                                    | GE<br>r last               |
| PATIENTS >> SEARCH from the toolbar and enter the patient first of name and date of birth in the appropriate field and click the SEARCH button to quickly locate the desired Patient. Refer to the following screenshots when updating a Patient Schedule. Refer to the following screenshots when updating a Patient Schedule. State Proce Report Report Rep                                                | GE<br>r last               |
| Refer to the following screeenshots when updating a Patient Schedule.         Current Report Reports Astronom         Pasent Protein Protein Protein Protein Protein Protein Reports Appendix         Pasent Protein Protein Protein Protein Protein Protein Reports Appendix         Pasent Protein Protein Pr                                                                                                    |                            |
| Centerst 24 Schedule:         Centerst 24 Schedule:         Centerst 24 Schedule:         Centerst 24 Schedule:         Centerst 24 Schedule:         Schedule:       CENtS 18-0036 Patient Calendar V2 (HSC 17055H)       Patient Calendar V2 (HSC 17055H)         Study IP: CTMS 18-0036 Patient Calendar V2 (HSC 17055H)       Patient Calendar V2 (HSC 17055H)       Valuet Val                                                                                                    |                            |
| Parto-60000278 Pr. Bludy ID: 60000278 Pr. Bludy ID: 60000278 Pr. Blu                        |                            |
| Streening/Enrollment         Schedule         Adverse Events         Ecrms.           Study # CTMS 18-0036 D         Calendar CTMS 18-0036 Patient Calendar V2 (HSC170556H). Pat Stant Date: 07/24/2018         Schedule: Coment<br>Ldd Calendar V2 (HSC170556H). Pat Stant Date: 07/24/2018         Schedule: Coment<br>Ldd Calendar V2 (HSC170556H). Pat Stant Date: 07/24/2018         Schedule: Coment<br>Ldd Calendar V2 (HSC170556H). Pat Stant Date: 07/24/2018         Schedule: Coment<br>Ldd Calendar V2 (HSC170556H). Pat Stant Date: 07/24/2018         Schedule: Coment<br>Ldd Calendar V2 (HSC170556H). Verific Verific Verif                                                                                                    |                            |
| Study #: CTMSS 18-0036 Content Calendar: V2 (HSC170556H) Pat Start Date: 07/24/2018 Schedule: Current<br>Calendar: V2 (HSC170556H) Pat Start Date: 07/24/2018 Schedule: Current<br>Calendar: V2 (HSC170556H) Pat Start Date: 07/24/2018 Schedule: Current<br>Calendar: V2 (HSC170556H) Pat Start Date: 07/24/2018 Schedule: Current<br>Calendar: V2 (HSC170556H) Pat Start Date: 07/24/2018 Schedule: Current<br>Calendar: V2 (HSC170556H) Pat Start Date: 07/24/2018 Schedule: Current<br>Calendar: V2 (HSC170556H) Pat Start Date: 07/24/2018 Schedule: Current<br>Calendar: V2 (HSC170556H) Pat Start Date: 07/24/2018 Schedule: Current<br>Calendar: V2 (HSC170556H) Pat Start Date: 07/24/2018 Schedule: Current<br>Calendar: V2 (HSC170556H) Pat Start Date: 07/24/2018 Schedule: Current<br>Calendar: V2 (HSC170556H) Pat Start Date: 07/24/2018 Schedule: Current<br>Calendar: V2 (HSC170556H) Pat Start Date: 07/24/2018 Schedule: Current<br>Calendar: V2 (HSC170556H) Pat Start Date: 07/24/2018 Schedule: Current<br>Calendar: V2 (HSC170556H) Pat Start Date: V2 (HSC170556H) Pat Start Date: 07/24/2018 Schedule: Current<br>Calendar: V2 (HSC170556H) Pat Start Date: 07/24/2018 Schedule: Current<br>Calendar: V2 (HSC170556H) Pat Start Date: 07/24/2018 Schedule: Current<br>Calendar: V2 (HSC170556H) Pat Start Date: 07/24/2018 Schedule: Current<br>Calendar: V2 (HSC170556H) Pat Start Date: 07/24/2018 Schedule: Current<br>Calendar: V2 (HSC170556H) Pat Start Date: 07/24/2018 Schedule: Current<br>Calendar: V2 (HSC170556H) Pat Start Date: 07/24/2018 Schedule: Current<br>Calendar: V2 (HSC170556H) Pat Start Date: 07/24/2018 Schedule: Current<br>Calendar: V2 (HSC170556H) Pat Start Date: 07/24/2018 Schedule: Current<br>Calendar: V2 (HSC170556H) Pat Start Date: 07/24/2018 Schedule: Current<br>Calendar: V2 (HSC170556H) Pat Start Date: 07/24/2018 Schedule: 07/24/2018 Schedule: 07/24/2018 Schedule: 07/24/2018 Schedule: 07/24/2018 Schedule: 07/24/2018 Schedule: 07/24/2018 Schedule: 07/24/2018 Schedule: 07/24/2018 Schedule: 07/24/2018 Schedule: 07/24/2018 Schedule: 07/24/2018 Schedule: 07/24/2018 |                            |
| Select Schedule: CTMS 18-0036 Patient Calendar v2 (HSC170556H), 07/24/2018 v Visit: All • Kalendar v2 (HSC170556H), 07/24/2018 v Visit: All • Kalendar v2 (HSC170556H), 07/24/2018 v Visit: Visit: Vis                        |                            |
| July 2018 Visit Suggested Date Scheduled Date Visit Window                                                                                                    |                            |
|                                                                                                    |                            |
| y Visit 61 - Sensening 0/7/4/2018 0/7/4/2018                                                                                                    |                            |
| , Visit 02 - Day 1 0728-2016 0728-2016                                                                                                    |                            |
| August 2018 Viet Scheduled Date Viet Window                                                                                                    |                            |
| Vial 03 Day 8                                                                                                    |                            |
| y Vinit 04 - Day 15 08:08:2018 08:08:2018                                                                                                    |                            |
| Viet 05 - Day 22 06/15/2018 06/15/2018                                                                                                    |                            |
| Vinit 06 -Day 28 08/22/2018 08/22/2018                                                                                                    |                            |
| Vieil 07 - Day 43 08/28/2018 08/28/2018                                                                                                    |                            |
|                                                                                                    |                            |
| Visit windows are expanded when you click on the arrow button icon.                                                                                                    |                            |

| Once a Visit Window is expanded, Visit Events are visible.                                                                                                    |                                                                                                    |                           |                                                                    |                                         |                                     |                                           |                                      |                             |                                         |
|----------------------------------------------------------------------------------------------------|----------------------------------------------------------------------------------------------------|---------------------------|--------------------------------------------------------------------|-----------------------------------------|-------------------------------------|-------------------------------------------|--------------------------------------|-----------------------------|-----------------------------------------|
| July 2018 Visit                                                                                                    | Suggested Da<br>07/24/2018                                                                                                    | ate Schedule<br>07/24/201 | ed Date Visit Window                                               |                                         |                                     |                                           | _                                    |                             |                                         |
| •                                                                                                    |                                                                                                    |                           |                                                                    |                                         |                                     |                                           |                                      | _                           | Edit Visit Add Unscheduled Event        |
| Suggested Date Scheduled Date Event Wind                                                                                                    | ow Event                                                                                                    |                           | Event Status                                                       | Linked Form                             | s Site of Servic                    | ce Coverage Type                          | Additional Informat                  | on                          |                                         |
| 0//24/2018 0//24/2018 2 -                                                                                                    | Informed consent                                                                                                    |                           | Pending                                                            | No CRF                                  | -                                   | R                                         | -                                    | _                           |                                         |
| 07/24/2018 07/24/2018 2 -                                                                                                    | Initial Physical examination (incl. Medical histor Pending 🖉 S No CRF - R -                                                                                                    |                           |                                                                    |                                         |                                     |                                           |                                      |                             |                                         |
| 07/24/2018 07/24/2018 🖍 -                                                                                                    | Demographic data Pending Pending No CRF - R                                                                                                    |                           |                                                                    |                                         |                                     |                                           |                                      |                             |                                         |
| 07/24/2018 07/24/2018 🖉 -                                                                                                    | Safety 12 lead ECG         Pending         Image: Constraint of the same state state |                           |                                                                    |                                         |                                     |                                           |                                      |                             |                                         |
| Research Team       1. From the Manage Patients >> Schedule page         Navigate to Patient       2. Select the appropriate study schedule from the Select Schedule dropdown field.         Study Visit       3.         P NOTE: The user can use the VISIT field to select the current visit and navigate directly to it.         4. Expand the VISIT WINDOW by clicking the ARROW to the LEFT of the Visit Name to modify.                                                                                                    |                                                                                                    |                           |                                                                    |                                         |                                     |                                           |                                      |                             |                                         |
| The following is an example of the screen when updating the suggested or scheduled date described below         Change Actual Date         Event Name: Inclusion/Exclusion         Select Actual Date**         You are changing the date of an event scheduled for another day. Would you also like to:         Move this event only.         Move all events of this visit.         Move all dependent subsequent events accordingly.         Move All subsequent events accordingly.         Move Suggested Date to be in sync with Actual Date         Reason For Change (FDA Audit)         e-Signature * |                                                                                                    |                           |                                                                    |                                         |                                     |                                           |                                      |                             |                                         |
| Research Team                                                                                                    | 1.                                                                                                    | Fror<br>"Sug<br>a.        | n the expand<br>ggested Date<br><b>Suggested</b> I<br>Start Date p | ded VIS<br>2 and 4<br>Date –<br>provide | IT WIN<br>Sched<br>The da<br>for th | NDOW,<br>luled Da<br>ate calc<br>le patie | two type<br>ate"<br>ulated ba<br>nt. | s of visit da<br>sed on the | tes are visible:<br>Visit Intervals and |

|                                              | <ul> <li>Schedule Date – The date that the Visit or Event actually occurs on.<br/>This date defaults to the Suggested Date</li> </ul>                                                                                                    |
|----------------------------------------------|----------------------------------------------------------------------------------------------------|
| Manage Study Visits:<br>Editing a Visit Date | <ul> <li>NOTE: If the Calendar does not have visit intervals defined, the words "Not Defined" will be displayed in the Suggested Date and Scheduled Date columns</li> <li>Select the EDIT icon in the Scheduled Date column</li> </ul>                                                                                                    |
|                                              | 3. From the <b>CHANGE ACTUAL DATE</b> window ENTER the correct date for the Visit or event.                                                                                                    |
|                                              | <ul> <li>SELECT the most appropriate option:</li> <li>a. Move this event only – This will only modify the current event you are working on.</li> </ul>                                                                                                    |
|                                              | P NOTE: 'Move this event only' would be the common selection for singular events that may not be able to be completed on the same day as other procedures (i.e. x-rays, CT scans, MRI or other procedures)                                                                                                    |
|                                              | <ul> <li>Move all events of this visit – This will move all events under the<br/>CURRENT VISIT ONLY to the same date.</li> </ul>                                                                                                    |
|                                              | c. Move all dependent subsequent events accordingly – This will move<br>all events under this visit AND will move subsequent events and the<br>scheduled date of visits according to their dependent time points.                                                                                                    |
|                                              | <ul> <li>Move All subsequent events accordingly – This will move all events<br/>under the current visit AND all other visits regardless of the<br/>dependent time points.</li> </ul>                                                                                                    |
|                                              | Point NOTE: "Move All subsequent events accordingly" would be the common selection for a patient that had to reschedule their visit.                                                                                                    |
|                                              | <ul> <li>5. Select the checkbox Move suggested Date to be in sync with Actual Date, if it is applicable.</li> <li>a. This option moves the actual date to be in sync with the Scheduled date.</li> <li>b. This option would only be used when it is necessary to move the schedule according to the new date, such as a visit which has dependencies. (Visit 3 must occur 1 month after Visit 2, if Visit 2 is rescheduled, you would select this box to move the suggested date in sync with the actual date. This would correct the suggested date for Visit 3 to be in sync with Visit 2's actual date.)</li> <li>P NOTE: Actual Date refers to the Scheduled Date.</li> </ul> |
|                                              | MOTE: Actual Date refers to the Scheduled Date.                                                                                                    |

| Manage Study Visits:<br>Editing a Visit Date<br>(cont.) | <ol> <li>A Reason for Change (FDA Audit) comment is only required for FDA regulated studies as indicated by a red asterisk. Notes may be entered if desired for all other studies.</li> <li>Enter your e-SIGNATURE and click the SUBMIT button to save your</li> </ol>                                                                           |
|---------------------------------------------------------|----------------------------------------------------------------------------------------------------|
|                                                         | selections.                                                                                                    |
| Research Team                                           | 1. From the Manage Patient >> Schedule page                                                                                                    |
|                                                         | 2. Select the appropriate study schedule from the <b>Select Schedule</b> dropdown field.                                                                                                    |
|                                                         | <ol> <li>Expand the VISIT WINDOW by CLICKING the ARROW to the LEFT of the<br/>Visit Name to modify.</li> </ol>                                                                                                    |
|                                                         | 4. NAVIGATE to the Specific Event to update.                                                                                                    |
| Manage Study Visits:<br>Editing Visit Status for        | Point NOTE: CLICK the Advanced Search icon to search by a specific Event name and status.                                                                                                    |
| a Single Event                                          | <ol> <li>Select the EDIT icon in the EVENT STATUS column, of the specific<br/>Event row that requires the update.</li> </ol>                                                                                                    |
|                                                         | 6. From the <b>EVENT STATUS</b> window, select the appropriate EVENT STATUS from the dropdown field.                                                                                                    |
|                                                         | <ul> <li>a. Done – Event/Procedure/Lab has been completed accordingly.</li> <li>b. Not Required – Subject did not meet the requirements for this event to occur, such as an optional sample collection or event, therefore it will not occur.</li> <li>c. Omitted - This required event was not completed, and will not be completed.</li> </ul> |
|                                                         | 7. Select the appropriate status date in the STATUS VALID FROM field.                                                                                                    |
|                                                         | 8. Use the NOTES field to make any comments related to the status change.                                                                                                    |
|                                                         | 9. Enter your <b>e-SIGNATURE</b> and click the <b>SUBMIT</b> button to save selections.                                                                                                    |
|                                                         | 10. Verify the event status has been updated under the EVENT STATUS column.                                                                                                    |
|                                                         | $\approx$ NOTE: REPEAT the steps in this section to update an Event Status should                                                                                                    |
|                                                         | the event require an update at a later point in time. Click the HISTORY 🔍 icon for an Event Status History.                                                                                                    |
|                                                         |                                                                                                    |

| Manage Study Visits:                                                                                     |                                                                                                    |  |  |  |  |  |  |
|----------------------------------------------------------------------------------------------------|----------------------------------------------------------------------------------------------------|--|--|--|--|--|--|
| Editing Visit Status for                                                                                 |                                                                                                    |  |  |  |  |  |  |
| a Single Event (cont.)                                                                                   |                                                                                                    |  |  |  |  |  |  |
| Refer to the following screenshot when updating a Visit from the EVENT STATUS window for a Single Event. |                                                                                                    |  |  |  |  |  |  |
|                                                                                                    |                                                                                                    |  |  |  |  |  |  |
| July 2018 Visit Suggest                                                                                  | ed Date Scheduled Date Visit Window                                                                                                    |  |  |  |  |  |  |
| Visit 01 - Screening 07/24/20                                                                            | 18 07/24/2018 Edit Visit Add Unscheduled Event                                                                                                    |  |  |  |  |  |  |
| Suggested Date Scheduled Date Event Window Event                                                         | Event Status Linked Forms Site of Service Coverage Type 🖸 Additional Information                                                                                                    |  |  |  |  |  |  |
| 07/24/2018 07/24/2018 C - Informed consent                                                               | Pending P No CRF - R -                                                                                                    |  |  |  |  |  |  |
| 07/24/2018 07/24/2018 C - Initial Physical examination (in                                               | Icl. Medical histor Pending No CRF - R -                                                                                                    |  |  |  |  |  |  |
| 07/24/2018 07/24/2018 - Demographic data                                                                 | Pending P No CRF - R -                                                                                                    |  |  |  |  |  |  |
| 07/24/2018 07/24/2018 C - <u>Safety 12 lead ECG</u>                                                      | Pending  Pending  Pen |  |  |  |  |  |  |
|                                                                                                    |                                                                                                    |  |  |  |  |  |  |
| Manage Study Visits:<br>Editing Visit Status for<br>Multiple Events                                      | <ol> <li>From the manage Function of outcome page, select the appropriate study schedule from the Select Schedule dropdown field.</li> <li>Expand the VISIT WINDOW by clicking the ARROW to the LEFT of the Visit Name to modify.</li> <li>From within the expanded VISIT WINDOW, Click on the Edit Visit link.</li> <li>The EDIT VISIT window will appear which lists all events/procedures that are associated with the selected visit.</li> <li>Refer to the EDIT VISIT screenshot above this section.</li> <li>Select the appropriate event STATUS from the dropdown field.         <ul> <li>Done – Event has been completed accordingly.</li> <li>Not Required – Subject did not meet the requirements for this event to occur such as an optional sample collection or event, therefore it will not occur.</li> <li>Omitted – This required event was not completed, and will not be completed.</li> </ul> </li> <li>Select the appropriate STATUS DATE.</li> <li>CAUTION: DO NOT edit the Coverage Type field from within the EDIT VISIT window. Refer to the "Manage Study Visits: Request Change in Coverage Type or Site of Service" section below.</li> <li>Select all events that meet the current STATUS and STATUS DATE by colocting the checkbox that appears part to the origin page.</li> </ol>                                                                                                    |  |  |  |  |  |  |
|                                                                                                    | <ol> <li>Click the SELECTED button at the top of the window to APPLY the update to the events selected.</li> </ol>                                                                                                    |  |  |  |  |  |  |

| Manage Stu<br>Editing Visi<br>Multiple Ev<br>(cont.)                                              | udy Visits:<br>t Status for<br>ents<br>owing screenshot w<br>ring suggested num | <ul> <li>CAUTIC will not or TO ALL fur Doing so is events to status for include corecord.</li> <li>Enter your</li> <li>Enter your</li> </ul> | DN: To PRI<br>cur or will<br>nction.<br>s not only a<br>be billed th<br>all events,<br>sts, such as<br>r e-SIGNAT | EVENT the update be scheduled at the scheduled at the scheduled at the scheduled at the scheduled at the scheduled at the scheduled at the scheduled and the scheduled and the schedule schedule schedule schedule schedule schedule scheduled and the schedule schedule | te of an event that<br>a later date, <b>DO N</b><br>mpliance issue, but<br>e been done. Pleas<br>esignated as Invoice<br>hay not be docume<br>the <b>SUBMIT</b> button<br>window. To EDIT N | t has not occurred,<br>OT use the APPLY<br>t may also trigger<br>se verify the correct<br>e-R. These may<br>ented in the medical<br>to save selections. |
|---------------------------------------------------------------------------------------------------|---------------------------------------------------------------------------------|----------------------------------------------------------------------------------------------------|----------------------------------------------------------------------------------------------------|----------------------------------------------------------------------------------------------------|----------------------------------------------------------------------------------------------------|----------------------------------------------------------------------------------------------------|
|                                                                                                   | 1 Edit                                                                          | Status*                                                                                                    | Status Date*                                                                                                    | Coverage Type ?                                                                                                    | Reason for Change in<br>Coverage Type                                                                                                    | *                                                                                                    |
|                                                                                                   | Initial Physical examination                                                    | Pending T                                                                                                    |                                                                                                    | R T                                                                                                    | 11                                                                                                    |                                                                                                    |
|                                                                                                   | (incl. Medical histor                                                           | Pending T                                                                                                    |                                                                                                    | R T                                                                                                    | li.                                                                                                    |                                                                                                    |
|                                                                                                   | Safety 12 lead ECG                                                              | Pending T                                                                                                    |                                                                                                    | R T                                                                                                    | 1                                                                                                    |                                                                                                    |
|                                                                                                   |                                                                                 | Pending T                                                                                                    |                                                                                                    | R T                                                                                                    |                                                                                                    |                                                                                                    |
|                                                                                                   | Adverse events                                                                  | Pending •                                                                                                    |                                                                                                    | R T                                                                                                    | 1                                                                                                    |                                                                                                    |
| Research Team                                                                                     | Eeas<br>e-Sig                                                                   | on For Change (FDA Audit)<br>nature*                                                                                                    |                                                                                                    | 6                                                                                                    | Submit Close                                                                                                    | *                                                                                                    |
| Research Team<br>Manage Study Visits:<br>Request Change in<br>Coverage Type or Site<br>of Service |                                                                                 | • CAUTION:<br>and/or the SII<br>the respective                                                                                               | While user<br><b>E OF SERV</b><br>CTO listed                                                                      | s have the abilit<br>ICE, these MUS<br>below.                                                                                                    | ty to modify the <b>CC</b><br><b>T NOT</b> be changed                                                                                                    | OVERAGE TYPE<br>without contacting                                                                                                    |

|                                                                                          | The <b>COVERAGE TYPE</b> and <b>SITE OF SERVICE</b> have been designated during the initial Coverage Analysis for the study. Altering these sections may result in billing errors leading to fines charged to the University.                                                                                                    |  |  |  |  |
|------------------------------------------------------------------------------------------|----------------------------------------------------------------------------------------------------|--|--|--|--|
| Manage Study Visits:<br>Request Change in<br>Coverage Type or Site<br>of Service (cont.) | If an error in the COVERAGE TYPE or SITE OF SERVICE is suspected or needs to be updated, CONTACT the respective Clinical Trials Office for support:         Image: EMAIL:         UTHSCSA (Non-Cancer):       VPRCTO@uthscsa.edu         Cancer Center Studies:       CTOFinance@uthscsa.edu         TO REQUEST CHANGE IN COVERAGE TYPE:         Provide the following information to the respective Clinical Trials Office via         EMAIL:       ○         Principal Investigator Name       ○         CTMS Study Number or the HSC-IRB Number       ○         Patient ID Number       ○         Patient Initials       ○         Visit Number and Name       ○         Event Name and Brief Description       ○         Date event was completed       ○         Revised Coverage Type       ○ |  |  |  |  |
|                                                                                          | <ul> <li>Reason for change in Coverage Type</li> <li><u>TO REQUEST CHANGE IN SITE OF SERVICE:</u></li> <li>Provide the following information to the respective Clinical Trials Office via</li> <li>EMAIL:         <ul> <li>Principal Investigator Name</li> <li>CTMS Study Number or the HSC-IRB Number</li> <li>Patient ID Number</li> <li>Patient Initials</li> <li>Visit Number and Name</li> <li>Event Name and Brief Description.</li> <li>Date event was completed.</li> <li>Site of Service to be changed (primary location where procedure occurred)</li> <li>Reason for change in Site of Service</li> </ul> </li> </ul>                                                                                                    |  |  |  |  |
| сто<br>Manage Study Visits:<br>Editing Event<br>Coverage Type or Site<br>of Service      | <ul> <li>NOTE: The CTO will provide NOTIFICATION to the Research Team of the modifications made following the CTO's review of the request. The Research Team will be contacted/consulted if the CTO review determines that the changes cannot be made as requested.</li> <li>From the Manage &gt;&gt; Patient &gt;&gt; Schedule page, select the appropriate study schedule from the Select Schedule dropdown field.</li> </ul>                                                                                                    |  |  |  |  |

|                                                                | 2. Expand the VISIT WINDOW by clicking the ARROW to the LEFT of the Visit Name to modify.                                                                                                    |  |  |  |  |  |
|----------------------------------------------------------------|----------------------------------------------------------------------------------------------------|--|--|--|--|--|
| Manage Study Visits:<br>Editing Event<br>Coverage Type or Site | <ul> <li>3. Navigate to the Specific Event to update.</li> <li>PONOTE: Click the Advanced Search icon to search by a specific Event name and status.</li> </ul>                                                                                                    |  |  |  |  |  |
| of Service (cont.)                                             | <ol> <li>Select the EDIT icon in the EVENT STATUS column of the specific<br/>Event row that requires the update.</li> </ol>                                                                                                    |  |  |  |  |  |
|                                                                | <ul> <li>5. From this section UPDATE the following items for a singular Event within a Visit:</li> <li>a. Event Status</li> <li>b. Status Valid Date</li> <li>c. Site of Service</li> <li>d. Coverage Type</li> </ul>                                                                                                    |  |  |  |  |  |
|                                                                | <ul> <li>coverage type</li> <li>comment Section: Reason for Change in Coverage Type</li> <li>f. COMMENT SECTION: Notes</li> <li>g. COMMENT SECTION: Reason for Change (FDA Audit)</li> </ul>                                                                                                    |  |  |  |  |  |
| Research Team                                                  | P NOTE: Unscheduled events and/or visits may occur at any time during the course of a study. Some Sponsored contracts make provisions for such events. In such cases, the CTO will build this information into the Study Calendar to be used as needed per patient. If such provisions are NOT made in the contract, the CTO will create a "blank" Unscheduled Visit in the Calendar without any events listed.                        |  |  |  |  |  |
| Manage Study Visits:<br>Adding an<br>Unscheduled Event or      | <ul> <li>NOTE: A request must be sent to the CTO to add the required events as needed to ensure proper billing.</li> <li>EMAIL:</li> <li>UTHSCSA (Non-Cancer): <u>VPRCTO@uthscsa.edu</u></li> <li>Cancer Center Studies: <u>CTOFinance@uthscsa.edu</u></li> </ul>                                                                                                    |  |  |  |  |  |
| Visit                                                          | <ol> <li>If Schedule contains a Pre-Populated Unscheduled Visit         <ul> <li>Verify that the Events listed were performed for the Patient</li> <li>Complete dates and Event Statuses according to "Editing Visit Status for Single (Multiple) Events" above</li> </ul> </li> </ol>                                                                                                    |  |  |  |  |  |
|                                                                | <ul> <li>2. If Unscheduled Event or Unscheduled Visit are not listed, submit the following to the respective CTO listed below: <ul> <li>a. Principal Investigator Name</li> <li>b. CTMS Study Number or the HSC IRB Number</li> <li>c. Patient ID Number</li> <li>d. Patient Initials</li> <li>e. Unscheduled Event Completed - provide Common Name and Brief Description.</li> <li>f. Date event was completed</li> </ul> </li> </ul> |  |  |  |  |  |

|                                                                                                    | g. Reason for the Unscheduled Event/Visit                                                                                                    |  |  |  |  |  |
|----------------------------------------------------------------------------------------------------|----------------------------------------------------------------------------------------------------|--|--|--|--|--|
| Manage Study Visits:<br>Adding an<br>Unscheduled Event or<br>Visit<br><sub>(cont.)</sub>                         | CONTACT the respective Clinical Trials Office to request an Unscheduled Event<br>or Visit to be added:                                                                                                    |  |  |  |  |  |
| Refer to the following screenshot when adding an unscheduled visit                                               |                                                                                                    |  |  |  |  |  |
| July 2018 Visit Supported Date           •         Visit 01         Spreening         67724/2016                 | Scheduled Date Visit Window  87246246  Edit Visit Add Unacheduled Feent                                                                                                    |  |  |  |  |  |
| Research Team & CTO<br>Manage Study Visits:<br>Completing Requests<br>to Add an<br>Unscheduled Event or<br>Visit | <ol> <li>From the Manage &gt;&gt; Patient &gt;&gt; Schedule page, select the appropriate study schedule from the Select Schedule dropdown field.</li> <li>Expand the VISIT WINDOW by clicking the ARROW to the LEFT of the Visit Name to add the Unscheduled Event. (Select "Unscheduled Visit" if new visit is requested)</li> <li>Click Add Unscheduled Event link in right upper corner of Visit</li> <li>Select the correct Event Library and Event(s) based on information received from Research Team</li> <li>Enter your e-SIGNATURE and click the SUBMIT button to save selections</li> <li>Locate the Added Events in the Visit</li> <li>Select the EDIT icon in the EVENT STATUS column next to the Added Event to update.</li> <li>FROM the EVENT STATUS window, select the appropriate EVENT STATUS from the dropdown field.         <ul> <li>Done – Event/Procedure/Lab has been completed accordingly.</li> <li>Not Required – Subject did not meet the requirements for this event to occur such as an optional sample collection or event, therefore it will not occur.</li> <li>Omitted – This required event was not completed, and will not be completed.</li> </ul> </li> </ol> |  |  |  |  |  |

| Manage Study Visits:<br>Completing Requests<br>to Add an<br>Unscheduled Event or<br>Visit (cont.) | <ul> <li>9. Select the appropriate status date in the STATUS VALID FROM field.</li> <li>10. Select the appropriate Site of Service.</li> <li>11. Select the appropriate Coverage Type based on financial documentation</li> </ul> |
|---------------------------------------------------------------------------------------------------|----------------------------------------------------------------------------------------------------|
|                                                                                                   | *Contact The Clinical Trials Office for assistance with Unscheduled Visits*                                                                                                    |
|                                                                                                   | 12. Use the NOTES field to make any comments related to the status change.                                                                                                    |
|                                                                                                   | 13. Enter your <b>e-SIGNATURE</b> and click the <b>SUBMIT</b> button to save selections.                                                                                                    |
|                                                                                                   | 14. Verify the event status has been updated under the EVENT STATUS column.                                                                                                    |
|                                                                                                   | NOTIFY Research Team that Unscheduled Event(s) has (have) been added as requested and is ready for verification.                                                                                                    |
|                                                                                                   |                                                                                                    |

## EXIT CRITERIA:

Upon completion of this work instruction, Event Statuses for Visits that have been completed will be marked appropriately and Visit schedules will reflect actual visit dates. Any Unscheduled Events or Visits are added appropriately for a study patient, as needed. Coverage types are accurate for all completed events for proper billing and/or invoicing.

## Appendix A: ROLES & RESPONSIBILITIES

| PACI Chart                                             |                 | Research Team |          |  |
|--------------------------------------------------------|-----------------|---------------|----------|--|
| RACI Chart                                             | Clinical Trials | Principal     | Research |  |
| PATIENT MANAGEMENT                                     | Office          | Investigator  | Team     |  |
| -Manage Patient Visits                                 |                 |               |          |  |
| -Edit Visit Date                                       | С               | R,A           | R        |  |
| -Edit Visit Status Single Event                        | С               | R,A           | R        |  |
| -Edit Visit Status Multiple Events                     | С               | R,A           | R        |  |
| -Request Change in Coverage Type or Site of Service    | C,I             | R,A           | R        |  |
| -Edit Event Coverage Type or Site of Service           | R               | R,A,C,I       | R,C,I    |  |
| -Adding an Unscheduled Event or Visit                  | C,I             | R,A,C,I       | R,C,I    |  |
| -Completing Requests to Add Unscheduled Event or Visit | R,C,I           | R,A,C,I       | C,I      |  |

R = Responsible party

A = Accountable party

C = consulting party

I = party to be kept informed

# Appendix B: DEFINITIONS

N/A

END OF DOCUMENT